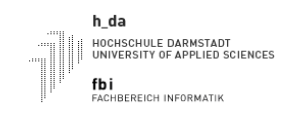

#### Termin 0

Fachgruppe Technische Informatik C-Programmierung für eingebettete Systeme

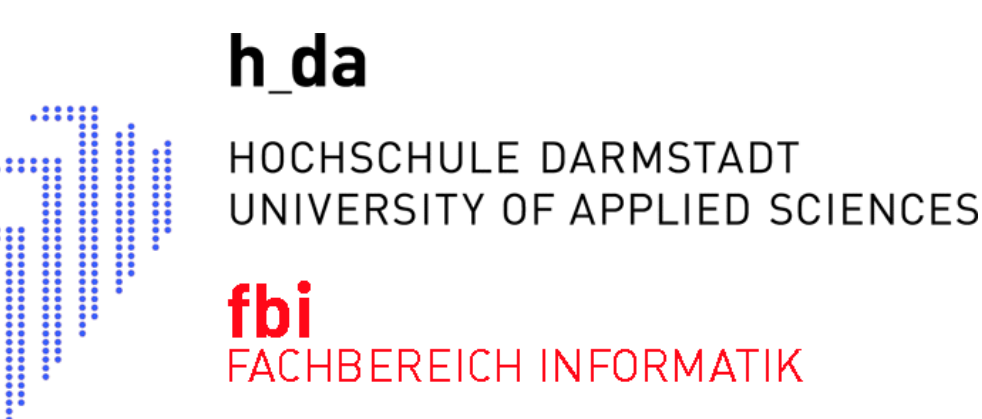

# PRAKTIKUM EINGEBETTETE SYSTEME SS2024 Termin 0 C-Programmierung für eingebettete Systeme

| Name, Vorname | Matrikelnummer     | Anmerkungen  |
|---------------|--------------------|--------------|
|               |                    |              |
|               |                    |              |
| Datum         | Raster (z.B. Mi3x) | Testat/Datum |
|               |                    |              |

Legende: V:Vorbereitung, D: Durchführung, P: Protokoll/Dokumentation, T: Testat

SS2024

# Laborordnung

Sinn dieser Laborordnung ist die Festlegung von Regeln für die Benutzung der Labore in D10

Jeder ordentliche Student des Fachbereich wird in den Grundlagenveranstaltungen auf die gültige Laborordnung und die Brandschutzregeln hingewiesen.

- 1. Der Notausschalter des Labors D10/0.32 befindet sich über dem Lichtschalter. Der Notausschalter ist im Notfall zu betätigen, um sämtliche elektrische Geräte stromlos zu schalten. Achten Sie bei der Einführung auf die entsprechenden Hinweise.
- 2. Im Labor darf maximal Paarweise an den Geräten gearbeitet werden. Das Labor ist für 8 Gruppen ausgelegt.
- 3. Es ist nicht gestattet sich alleine im Labor aufzuhalten.
- 4. Die Ersthelfer sind Herr Rudi Scheitler (Raum 0.33 / Tel.: 68465), Herr Manfred Pester (Raum 0.33 / Tel.: 68428) und Herr Sergio Vergata (Raum 0.37 / Tel.: 68491). Wenden Sie sich bitte im Falle einer Verletzung direkt an eine dieser Personen. Erste-Hilfe-Materialien befindet sich im Eingangsbereich Südseite.
- 5. Es ist nicht gestattet Kabel zu entfernen, Gehäuse zu öffnen und Hardware (außer USB-Sticks) zu installieren oder Änderungen an der Laborinfrastruktur vorzunehmen. Sollte etwas nicht funktionieren, oder es wird etwas benötigt, welches die vorhandene Infrastruktur nicht abdeckt, so wenden Sie sich an den Betreuer des Labors oder direkt an den zuständigen Laboringenieur Manfred Pester (Raum 0.33 / Tel.: 68428).
- 6. Fahren Sie die von Ihnen benutzten Geräte am Ende Ihres Praktikum/Ihrer Übung herunter und schalten diese aus, es sei denn Sie bekommen vom zuständigen Betreuer andere Anweisungen.
- 7. Speisen und Getränke sind an den Arbeitsplätzen im Labor nicht erlaubt.
- 8. Bei der Benutzung des Labordrucker ist Sorgfalt und Sparsamkeit oberstes Gebot.
- 9. Evtl. ausgestellte Dokumentationen dienen der Laborarbeit und müssen im Raum verbleiben.
- 10. Die Benutzung von Mobiltelefonen ist untersagt. Schalten Sie vor dem Betreten des Raumes die Geräte ab (Flugzeugmodus ist ok). In dringenden Fällen können Sie sich über das Labortelefon mit der Nummer 06151 53368433 anrufen lassen.
- 11. Hängen Sie Ihre Kleidung (Mäntel, Jacken, ..) an die dafür vorgesehenen Kleiderständer und nicht über die Stühle.
- 12. Deponieren Sie Taschen, Laptops u.s.w. nicht in den Gängen, sondern möglichst an den Seiten des Labors oder unter den Tischen.

- 13. Verlassen Sie Ihren Arbeitsplatz aufgeräumt! Müll gehört in die mehrfach vorhandenen Mülleimer, Altpapier in die dafür vorgesehene blaue Altpapierwanne.
- 14. Die Fluchtwege sind frei zu halten.

Bei Verstößen gegen die Laborordnung kann die Benutzungsberechtigung versagt werden.

### Praktikumsziel:

Als Projektziel für das Praktikum dieses Semesters soll ein Distanzassistent programmiert werden, der einem Modellauto im Maßstab 1:10 ermöglicht, in einem definierten Abstand vor einem Hindernis (z. B. einer Wand) zu halten. Dies soll mithilfe verschiedener Sensoren und Aktoren (z. B. Ultraschallsensor und DC-Motor) realisiert werden. Als zentrale Komponente des eingebetteten Systems wird ein Arduino Due (AT91SAM3X8E) verwendet. Im Praktikum werden Sie mit zwei verschiedenen Versuchsaufbauten arbeiten. An jedem Laborplatz befindet sich ein fester Aufbau, auf dem die im Praktikum verwendbaren Peripheriegeräte (LED, Tasten, Ultraschallsensor, Motor, LED-Matrix, Drehimpulsgeber, usw.) verbaut sind, sowie das eigentliche Fahrzeug, welches als Zielplattform am Ende des Praktikums eingesetzt werden soll. Das Fahrzeug wird wenigstens einen Antrieb, einen Ultraschallsensor sowie eine zum Laborplatz kompatible Entwicklungsplattform mit den üblichen Schnittstellen haben.

#### Lernziele:

Termin 0 dient als Einführungstermin. Für diesen Termin müssen Sie sich nicht explizit vorbereiten. Zur Vorbereitung auf die anderen Termine wird empfohlen, die offenen Labore zu besuchen. Die Termine finden Sie im Laborplan. Schauen Sie sich baldigst alle Termine und Aufgabenstellungen an, um das Ziel vor Augen zu haben.

### Arbeitsverzeichnis:

Kopieren Sie sich das Verzeichnis ESEDASS2024 von den zur Verfügung gestellte Quellen.

## Aufgabe 1 (Projektstart)

Starten Sie im Projektordner ESEDASS2024 VSCode durch Eingabe von "code ." und machen Sie sich mit der IDE und den gegebenen Informationen vertraut.

Leitfragen:

- Welche Bedeutung haben die Unterordner: .vscode, cmsis und src?
- Welche Funktion hat/bietet das Makefile?
- Welche PHONY-Targets sind definiert?
- Welche Toolchain wird verwendet?
- Wie ist die main-Funktion in main.c aufgebaut?

# Aufgabe 2 (Debugging)

Bauen Sie das gegebene Projekt und stellen Sie eine Debug-Verbindung mit dem Mikrocontroller her. Gehen Sie hierfür in VSCode auf die Schaltfläche Run and Debug (CTRL+SHIFT+D) und führen Sie das Programm aus (F5). Überprüfen Sie, ob OpenOCD als Task im Hintergrund läuft. Dies sollte beim Öffnen des Workspace automatisch gestartet sein. Sollte dies nicht der Fall sein, kann dies über das Ausführen eines Tasks in VSCode oder über ein beliebiges Terminal im Projektordner durch das PHONY-Target "make openocd" nachgeholt werden.

Leitfragen:

- Wofür wird OpenOCD verwendet?
- Wird das Programm ausgeführt?
- Funktionieren Breakpoints?
- Welchen Einfluss könnten verschiedene Optimierungsstufen haben?

## Aufgabe 3 (Serielle Schnittstelle)

Stellen Sie mithilfe des Terminalprogramms **Minicom** eine serielle Verbindung zum Mikrocontroller her. Konfigurieren Sie Minicom (minicom -s) mit einer Baudrate von 115200, 8 Datenbits und keiner Parität (115200 8N1).

- 1. Inkludieren Sie serial.h in das Programm. (#include <serial.h>)
- 2. Initialisieren Sie die serielle Schnittstelle mit serial\_init. (Rufen Sie serial\_init innerhalb der init Funktion auf.)
- 3. Erzeugen Sie eine Ausgabe auf dem Terminal durch serial\_transmit\_string innerhalb der loop Funktion.

minicom -D /dev/ttyACM0

## Aufgabe 4 (Menu)

Ihnen wird bereits ein Programmcode für eine Textbenutzeroberfläche (text user interface TUI) bereitgestellt. Diese werden wir im Verlauf der Praktika verwenden, um mit dem eingebetteten System zu interagieren und Daten z. B. von Sensoren auszulesen.

- 1. Inkludieren Sie menu.h in das Programm. (#include <menu.h>)
- 2. Initialisieren Sie die serielle Schnittstelle mit menu\_init. (Rufen Sie menu\_init innerhalb der init Funktion auf.)
- 3. Erzeugen Sie eine kontinuierliche Ausgabe des Menüs auf dem Terminal durch Aufruf der Funktion menu\_loop innerhalb der loop Funktion.

## Aufgabe 5 (Clock)

Unser Ziel ist es nun, unserer ersten Menükomponente Funktionalität zu verleihen. Hierfür werden wir die erste Peripheriekomponente einsetzen – konkret handelt es sich um einen Timer-Zählerblock. Der entsprechende Quellcode wird Ihnen bereitgestellt. Wir werden diesen verwenden, um verschiedene Metriken zu erfassen, beispielsweise die Frequenz, mit der die Haupt-Schleife (loop) ausgeführt wird.

- 1. Inkludieren Sie clock.h in das Programm. (#include <clock.h>)
- 2. Initialisieren Sie den Timer mit clock\_init. (Rufen Sie clock\_init innerhalb der init Funktion auf.)
- 3. Rufen Sie clock\_loop zu Beginn der loop Funktion auf, um die Messdaten zu erfassen, die im Menü angezeigt werden sollen.